Auto-Graphics (AG) offers two methods for searching OCLC. One method is Z39.50 accessed through AG software. Z39.50 uses the cataloger's AG login. The second method uses OCLC Connexion client software which is Windows-based and is downloaded from OCLC onto the catalogers' computer. Catalogers login to the Connexion client software to download bibliographic records from OCLC for adding to LMN's database.

Each method has its' pros and cons.

Z39.50 – OCLC calls its' Z39.50 OLUCWorldCat (OLUC) in AG. There is no separate login and is accessible directly from AG. When using OLUC, it is difficult to determine WHICH bib is best because while the icons help identify the material type, there are no holdings information and no indications of being in a foreign language, and the level of cataloging, etc. Each bib record must be opened to find the best match which is time consuming. Also, catalogers must watch intently which database is being used. The OLUC location is no longer searching LMN.

Connexion - Logging into OCLC Connexion is the preferred way allowing for more accurate and "best" bib records from which to select. If these are only a few selections, the list will appear including the author, title, publisher, date, 300 field, OCLC #, and number of holdings. Usually the bib with the most holdings is the better bib record. If there are many selections, the list will appear differently. Usually, the bib with the "D" in the L-column is the best bib record.

More information regarding OCLC Connexion can be found at http://www.oclc.org/connexion

### PROCEDURE

~Search LMN first to determine if a bib record exists by ISBN, title/author, etc. There does not need to be duplicate bib records in the LMN database.

~For items not in LMN, search OCLC.

~Create item records for bib records.

Bib records from OCLC added to LMN's catalog will be indexed by AG either that night or on Friday.

The procedural flow is as follows:

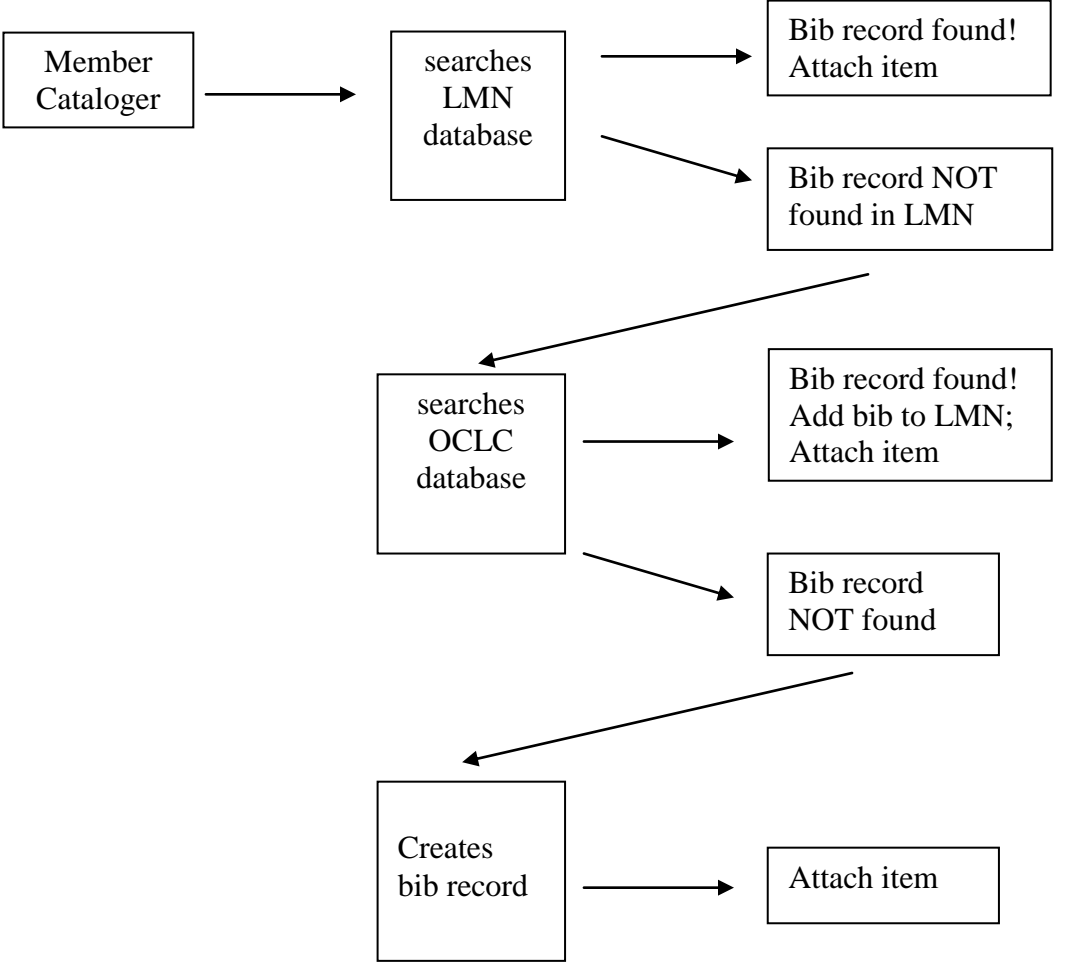

### LOCATION CODES

Each member library has a unique login provided by LMN to access OCLC. (The state library provides for the public libraries' access)

OCLC uses separate location code symbols:

| LMN LOCATION | OCLC LOCATION CODE |
|--------------|--------------------|
| GSC          | MWQ                |
| NAC          | MWG                |
| NW           | MXS                |
| SSC          | MWK                |
| SCP          | MWL                |

After the code symbol, OCLC uses standard codes for the following divisions:

- A Adult
- B Juvenile
- C Audio-visual
- E Reference

For example: MWQC would be an audio-visual item at Gadsden State.

### EDITING BIB RECORDS IN OCLC

Bib records are not edited in OCLC. Bib records are edited AFTER being added to LMN.

Make changes as required by LMN's Cataloging Procedural Manual:

- ~ Remove surplus fields (no 019, 029, 040, 776, 9xx)
- ~ Remove duplicate 6xx fields (remove indicator 7 keep 655 7)
- ~ spell out 020 suffix information (paperback/hardcover/etc.) and 300 info (pages/color/illustrations/etc.)

This bib is missing the OCLC # in 035 field and other data. We need to see if there is a better record from OCLC to use.

#### **BEFORE:**

| Details                                                                                            | More About The Title                                                                                                    | Where to Find it                                                          | User Reviews (3104)        | MA  |  |  |  |
|----------------------------------------------------------------------------------------------------|----------------------------------------------------------------------------------------------------|---------------------------------------------------------------------------|----------------------------|-----|--|--|--|
| Format :<br>LCCN :<br>ISBN :<br>Author :<br>Title :<br>Edition :<br>Publishe<br>Date :<br>Descript | Book<br>2002032895<br>0060528427 (acid<br>Zinn, Howard, 19<br>A people's histo<br>[New edition.].<br>rr: New York : Harpe<br>2003.<br>ion: 729 pages ; 25 cr | d-free paper)<br>922-2010.<br>ory of the United State<br>erCollins,<br>n. | es : 1492-2001 / Howard Zi | nn. |  |  |  |
| Subject: United StatesHistory.                                                                     |                                                                                                    |                                                                           |                            |     |  |  |  |

9 AGCat - [Source: LMN\_ - AGCN=566424, Record Type = BK A people's history of the United States :]

| 📅 File Edit Record  | Inse | rt View Tools Window Help                                                |
|---------------------|------|--------------------------------------------------------------------------|
| 12 📽 🛱 🖬 🖷          | I ☆  | 루 🗙 🖟 🛍 🛍 🕫 🖗 🖗 🕼 🖨 🖓 🎒 🖓 🖓 🖓 🖓                                          |
| LDR Leader          |      | ·····cam······a·····                                                     |
| UDB                 |      | c 5500                                                                   |
| 003 Control Nbr. ID |      | CPomAG                                                                   |
| 005 Latest Trans.   |      | 20100128091847.0                                                         |
| 008 Fixed Field     |      | 020910s2003…nyub…001·0·eng…                                              |
| 010 LCCN            |      | a ··2002032895                                                           |
| 020 ISBN            |      | a 0060528427·(acid-free·paper)                                           |
| 040 Cataloging Srce |      | a DLC c DLC d DLC                                                        |
| 043                 |      | a n-us—                                                                  |
| 050 LC Call Nbr.    | 00   | a E178 b .Z75·2003                                                       |
| 082 Dewey Call Nbr. | 00   | a 973 2 21                                                               |
| 100 Author/Creator  | 1.   | a Zinn, Howard, d 1922-2010.                                             |
| 245 Title           | 12   | a A·people's·history·of·the·United·States·: b 1492-2001·/ c Howard·Zinn. |
| 250 Edition         |      | a [New·edition.].                                                        |
| 260 Imprint         |      | a New York: b HarperCollins, c 2003.                                     |
| 300 Description     |      | a 729 pages; c 25 cm.                                                    |
| 504 Bibliography    |      | a Includes·bibliographical·references·(pages·[689]-708)·and·index.       |
| 651 Subj Geog.      | . 0  | a United States × History.                                               |
| Lucs.               |      | · 2020F004F2F002 · NÉFER · A LI ULU B. A F                               |

We will start by using AG's Z39.50 link to OCLC.

In AG, select only OLUCWorldCat as the Cataloging Resource and search by the ISBN:

| 0528427  |                                                |                                   |               | ρ             | 158N        | Resource |
|----------|------------------------------------------------|-----------------------------------|---------------|---------------|-------------|----------|
| Choos    | e Resour                                       | ces                               |               |               |             |          |
| Clear Al | í.                                             | Check A8                          | Reset         | 6             | Repair All  | Folder   |
| * 8 No   | Heading<br>Library Mana                        | pement Network, Inc.              |               |               |             |          |
| V B Ca   | taloging Res<br>LC Bibliograph<br>LMN Authorth | ources<br>hic Files<br>/ Database | 2 oLUCWeri    | dCat          |             |          |
| + 🖂 Ala  | bama Virtu                                     | al Library                        |               |               |             |          |
| * 0 W    | AG-Canada D                                    | atabase Resources<br>Jalabase     | 🖂 National Ag | gency Bibliog | aphic Files |          |

There are 12 hits displaying in AG (using LIST VIEW). We are using Z39.50 and all are in OLUCWorldCat.

| sults        |                                         | Showing titles 1-10 of 12 total records                                                                                                    |                                                                                                    |
|--------------|-----------------------------------------|----------------------------------------------------------------------------------------------------|----------------------------------------------------------------------------------------------------|
|              |                                         | Sort by: Relevance   Records per page: 10   Records Feed                                                                                                    |                                                                                                    |
|              | (16)<br>(4)<br>(3)<br>(3)<br>(2)<br>(1) | Title: A people's history of the United States         Author:       By Zinn, Howard         PEOPLE'S       HISTORY         OF THE       Publisher: HarperCollins         Publishet:       2003 |                                                                                                    |
|              | (1)                                     | STATES Libraries - Book (1)                                                                                                    |                                                                                                    |
| te 1492      | (1)<br>(1)<br>(1)<br>(1)                | OLUCWorldCat                                                                                                    | No copies currently available.                                                                                                    |
|              |                                         | Title: A people's history of the United States<br>Author: By Zinn, Howard<br>Publisher: HarperCollins<br>Pub Date: 2003                                                                         |                                                                                                    |
|              |                                         | STATES Libraries - Book (8)                                                                                                    |                                                                                                    |
|              |                                         | OLUCWorldCat<br>OLUCWorldCat<br>OLUCWorldCat<br>OLUCWorldCat<br>OLUCWorldCat                                                                                                    | No copies currently available.<br>No copies currently available.<br>No copies currently available.<br>No copies currently available.<br>No copies currently available. |
| earch        |                                         | OLUCWorldCat<br>OLUCWorldCat<br>OLUCWorldCat                                                                                                    | No copies currently available.<br>No copies currently available.<br>No copies currently available.                                                                     |
|              |                                         | Title: A people's history of the United States<br>PEOPLE'S<br>HISTORY<br>OF THE<br>UNITED<br>Author: By Zinn, Howard<br>Publisher: Perennial<br>Pub Date: 2003                                  |                                                                                                    |
|              |                                         | STATES Libraries - Book (1)                                                                                                    |                                                                                                    |
| :<br>te 1492 |                                         | OLUCWorldCat                                                                                                    | No copies currently available.                                                                                                    |
|              |                                         | Title: A people's history of the United States                                                                                                    |                                                                                                    |

In order to find our match in AG, it will be necessary to click on **each** bib to find the best record. This is very time consuming and confusing because after 3 to 5 records, catalogers will have to make written notes on which record is best/unique. They are not numbered or evaluated, so that makes it more confusing. For this title, there are two separate books; one that is 1492 -2001 and one that is 1492 to present. From this display, one cannot even tell the difference using Z39.50.

| 's history united \$4                                                        | 92-2001                                                     |               | P                          | Title        | Resour |
|------------------------------------------------------------------------------|-------------------------------------------------------------|---------------|----------------------------|--------------|--------|
| Choose Reso                                                                  | urces                                                       |               |                            |              | Se     |
| Clear A5                                                                     | Check All                                                   | Reset         | 0                          | olapse Al F  | older  |
| Cataloging F     Cataloging F     LC Biology     UNIV Author     Alabama Vir | lesources<br>aphic Files<br>orby Database<br>tual Library   | OLUCWerk      | tCet                       |              |        |
| MARCit Test     AG-Canad     National Ac                                     | t Database Resources<br>a Database<br>gency Authority Files | 📄 National Ag | jency Bibliog<br>Databases | raphic Files |        |

So we search again in OLUCWorldCat, using just the title and select words from the title. We are lucky this time - we only get one hit:

#### people's history unit...

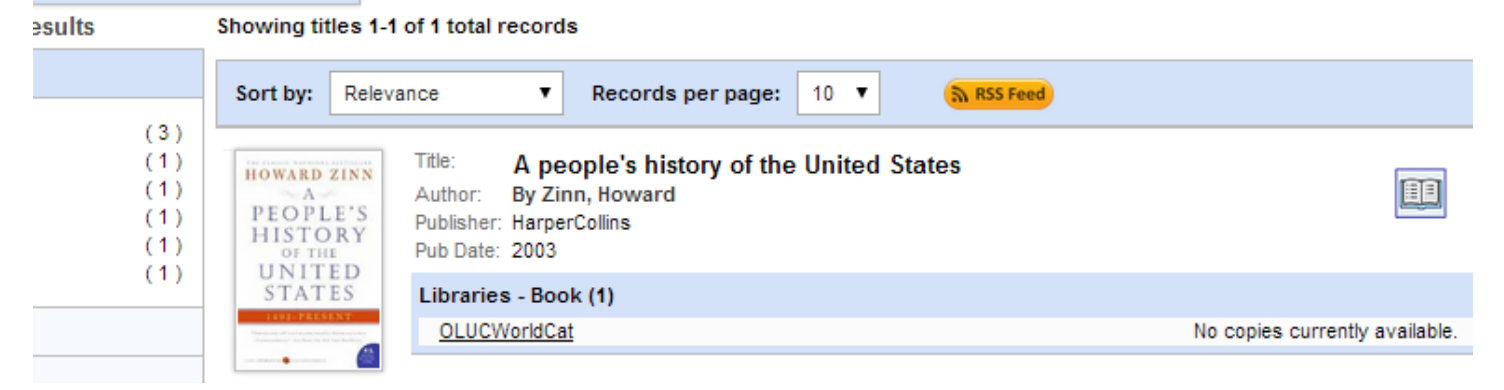

The bib was added/overlaid.

#### AFTER:

Found in: Library Management Network, Inc.

#### A people's history of the United States

Zinn, Howard ★★★★☆ 3104 total review(s)

| Details   | More About The Title    | Where to Find it             | User Reviews (3104)            | MARC Display                            |
|-----------|-------------------------|------------------------------|--------------------------------|-----------------------------------------|
| Format    | Book                    |                              |                                |                                         |
| System    | #: (OCol C)5062217/     | 2                            |                                |                                         |
| LCCN :    | 2002032895              | -                            |                                |                                         |
| ISBN :    | 0060528427 (acid        | l-free paper)                |                                |                                         |
| ISBN :    | 9780060528423 (         | acid-free paper)             |                                |                                         |
| ISBN :    | 0060838655              |                              |                                |                                         |
| ISBN :    | 9780060838652           |                              |                                |                                         |
| Author:   | Zinn, Howard, 19        | 922-2010.                    |                                |                                         |
| Title :   | A people's histo        | ory of the United State      | es : 1492-2001 / Howard Zir    | nn.                                     |
| Edition : | New edition.            |                              |                                |                                         |
| Publishe  | er: New York, New Y     | /ork : HarperCollins,        |                                |                                         |
| Date :    | 2003.                   |                              |                                |                                         |
| Descript  | tion: 729 pages ; 25 cn | n.                           |                                |                                         |
| Notes :   | Includes bibliograp     | phical references (p. [68    | 9]-708) and index.             |                                         |
| Content   | s: Columbus, the Ind    | ians, and human progre       | ss Drawing the color line      | <ul> <li>Persons of mean and</li> </ul> |
|           | oppressed As I          | ong as grass grows or        | water runs We take nothin      | g by conquest, thank G                  |
|           | civil war Robbe         | r barons and rebels E        | mpire and the people Socia     | alist challenge War is                  |
|           | explode? Impos          | sible victory: Vietnam       | Surprises Seventies: unde      | er control? Carter-Re                   |
|           | revolt of the guard     | ds Clinton presidency        | 2000 election and the "wa      | r on terrorism " After                  |
| Notes :   | Overview: Knowr         | n for its lively, clear pros | e as well as its scholarly res | earch. A People's Hist                  |
|           | point of view of        | - and in the words of /      | America's women, factory w     | orkers. African Americ                  |
|           | updated with two        | new chapters covering        | Clinton's presidency, the 200  | Jo Election, and the "w                 |
|           | analysis of the fild    | st important events in o     | ur history. Open-minded read   | iers will propriet from P               |
| Subject   | · United States         | History                      | γ.                             |                                         |
| Subject   | Inited States           | Civilization                 |                                |                                         |
| Electron  | ic Publisher descu      | ription                      |                                |                                         |
| Location  |                         | (pared)                      |                                |                                         |
|           |                         |                              |                                |                                         |

Now, we will use **OCLC Connexion** for finding a better record. We use Connexion primarily for identifying purposes. Some members manually mark their holdings in OCLC so they will show up in WorldCat.

Now using another title, here is another bib that has no OCLC # in the System # field (035) and needs updating.

| BEFORE:   | <b>Benjamin Br</b><br>Powell, Neil<br>★★★☆☆ 16 | itten<br>total review(s) |                           |                        |
|-----------|------------------------------------------------|--------------------------|---------------------------|------------------------|
|           | Details M                                      | ore About The Title      | Where to Find it          | User Reviews (16)      |
|           | Format :                                       | Book                     |                           |                        |
| 11 3 8    | LCCN :                                         | 2012051536               |                           |                        |
|           | ISBN :                                         | 9780805097740            | _                         |                        |
| 1 1 1 1 1 | Author :                                       | Powell, Neil, 194        | 8-                        |                        |
|           | Title :                                        | Benjamin Britter         | i : a life for music / Ne | eil Powell.            |
| 1000      | Edition :                                      | First U.S. edition.      |                           |                        |
|           | Publisher:                                     | New York : Henry         | Holt and Company,         |                        |
|           | Date :                                         | 2013.                    |                           |                        |
| 0         | Description :                                  | xvii, 508 pages : ill    | ustrations ; 24 cm        |                        |
| •         | Notes :                                        | Includes bibliograp      | hical references ( page   | es 469-472) and index. |
|           | Subject :                                      | Britten, Beniami         | n. 1913-1976.             | ,                      |
|           | Subject :                                      | ComposersEn              | glandBiography.           |                        |
| created   |                                                |                          | 5                         |                        |

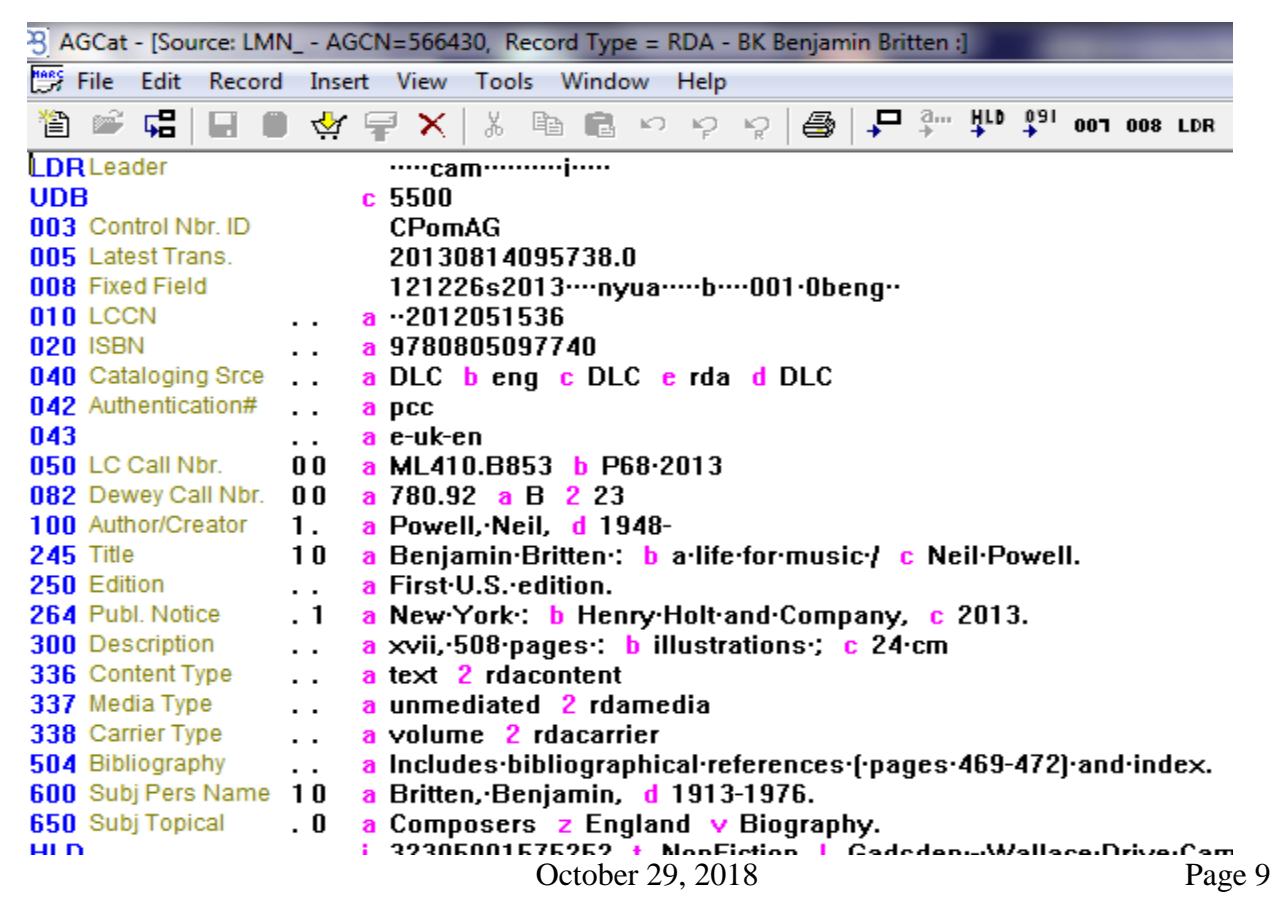

(For downloading Connexion instructions, see the LMN Cataloging Procedural Manual.) Open another tab in your browser and log into OCLC Connexion Search for the ISBN:

| OCLC Co  | onnexion      |              |             |            |          |       |             | _           | _      | _          |            |         |   |         | -        |
|----------|---------------|--------------|-------------|------------|----------|-------|-------------|-------------|--------|------------|------------|---------|---|---------|----------|
| e Ca     | taloging      | Authoritie   | s Edit      | Action     | Batch    | View  | Tools       | Window      | Hel    | р          |            |         |   |         |          |
| i rē     | 6 <b>7</b> 67 | A 🗖          | 🛃   🌩       | 🕰   R      | . V é    | 2 f2  | 96 20       | D 6         | 1 %    | e te       | <i>6</i> 4 | ALA (   |   | 13) 📳   | J B      |
|          |               |              |             |            |          |       |             |             |        |            |            |         |   |         |          |
| <u> </u> |               |              | _           |            |          | _     |             |             | _      |            | _          | _       | _ | _       | 53       |
| Searc    | ch WorldC     | at           |             |            |          |       |             |             |        |            |            |         |   |         |          |
|          | Command Lin   | ne Search —  |             |            |          |       |             |             |        |            |            |         |   |         |          |
| E        | Enter num     | eric, derive | l, keywor   | d, or scan | search h | ere   |             |             |        |            |            |         |   |         | -        |
|          |               |              |             |            |          |       |             |             |        |            |            |         |   |         |          |
| K        | eyword/N      | lumeric Sea  | rch         |            |          |       | _           |             |        |            |            |         |   |         |          |
|          |               | Search for:  |             |            |          |       | Retai       | n Search    |        |            |            |         |   |         | <u> </u> |
|          |               | 978080509    | 7740        |            |          | -     | ISBN (bi    | n:)         |        |            |            |         |   |         | -        |
|          |               |              |             |            |          |       |             |             |        |            |            |         |   |         |          |
|          | AND -         |              |             |            |          | -     | Name (a     | au:)        |        |            |            |         |   |         | -        |
|          |               |              |             |            |          |       |             |             |        |            |            |         |   |         |          |
| "        |               |              |             |            |          | -     | Title (ti:) |             |        |            |            |         |   |         | -        |
|          |               |              |             |            |          |       |             |             |        |            |            |         |   |         |          |
| ll L     | Language:     |              |             |            |          | Form  | at          |             |        |            | . !        | Interne | t |         | _        |
|          | [Any]         |              |             |            | ▼_+      | [Any] | ]           |             |        | -          | 1 1        | [Any]   |   | •       | <u>.</u> |
| 5        | Source:       |              | Microfo     | rm:        |          | Year  | s:          | Ma          | terial | Туре:      |            |         |   | :2 _+   | · _      |
|          | [Any]         | -            | [Any]       |            | -        |       |             | [Ar         | עי]    |            |            |         |   | -       | ·        |
|          |               |              |             |            |          |       |             |             |        |            |            |         |   |         |          |
|          | Apply La      | nguage of Ca | ataloging L | imiter     |          |       | Sear        | ch Results  | c      |            |            |         |   |         |          |
|          | [Any]         |              |             |            |          | -     |             | Display usi | ng GLI | MIR cluste | ring       |         |   |         |          |
|          |               |              |             |            |          |       |             |             |        | Enter      | Diacrit    | tics    | 1 | Expand/ | Collapse |
|          |               |              |             |            |          |       |             |             |        |            |            |         |   |         |          |
| ١.       |               |              |             |            |          |       |             |             | _      |            | - 1        |         |   | 1       |          |

There are 5 hits. This is Connexion's table displaying much required information: pagination, holdings, description.

| ST OC |      | onnexion -                   | wor              | IdCat            | Searc            | h List: b            | n: 97808               | 305097              | /40]              |                       |                     |                      |                 |        |          |           |         |          |         |          |            |            |        |            |           |
|-------|------|------------------------------|------------------|------------------|------------------|----------------------|------------------------|---------------------|-------------------|-----------------------|---------------------|----------------------|-----------------|--------|----------|-----------|---------|----------|---------|----------|------------|------------|--------|------------|-----------|
| E F   | File | Catalogin                    | g                | Autho            | rities           | Edit                 | Actio                  | n Ba                | atch              | View                  | Tool                | s Wi                 | ndow            | Help   |          |           |         |          |         |          |            |            |        |            |           |
| \$    | rc;  | <b>6</b> 7 63                | ø                | <b>F</b>         | Ø                | ₽ ₽                  | <b>⊈</b>   R           | ₽⁄                  | é i               | <b>a</b> 94           |                     | B) é                 | 3   X           |        | Ċ.       | AA AI     | A E     | ;   03   |         | J.       | 3   0      | ? <b>?</b> | Ŧ      | Text Text  | Strings 🖣 |
| Rec   | cord | Descriptio                   | n                |                  |                  |                      |                        |                     |                   |                       |                     |                      |                 |        |          |           |         |          |         |          |            |            |        |            |           |
|       |      | Powell, Ne                   | il. Be           | njami            | n Britt          | ien : a li           | fe for mi              | usic / N            | leil Po           | well. Ne              | ew York             | k:Hen                | y Holt,         | 2013.  | xvii, 50 | )8 pag    | es ; 24 | cm Ca    | atL:en  | g OCL    | _C: 865    | 55583      | 9, Ho  | ldings: 2  |           |
|       | 2    | Powell, Nei<br>OCLC: 859     | il, Be<br>)5498  | njami<br>396, H  | n Briti<br>oldin | ten : a li<br>gs: 3  | fe for m               | usic / N            | leil P            | owell. Fi             | rst U.S             | . ed. N              | ew Yorl         | ς NY : | Henry    | Holt a    | nd Co   | mpany    | /, 2013 | 3. XVII, | , [16], 5  | 08 S. :    | III.;2 | 4 cm. C    | atL:ger   |
|       | 3    | Powell, Nei<br>cm. CatL:fr   | il, 19<br>e OC   | 48- Be<br>CLC: 8 | enjam<br>6553    | in Britte<br>1007, H | en : a life<br>oldings | e for mu<br>: 1     | usic / I          | Neil Pov              | vell. Fir           | rst U.S.             | edition         | . New  | York : I | Henry     | Holt a  | nd Cor   | mpany   | , [2013  | 3] xvii, 5 | 508 pa     | ges∶i  | Ilustratio | ons ; 25  |
|       | 4    | Powell, Nei<br>illustrations | il, 19<br>3 ; 24 | 48- au<br>cm Ca  | ithor.<br>atL:er | Benjam<br>ng DLC     | in Britte<br>OCLC:     | en : a lif<br>81159 | fe for i<br>7781, | music / N<br>Other IF | Neil Po<br>Rs: 4, H | well. Fi<br>Iolding: | rst U.S.<br>559 | editio | n. New   | York:     | Henn    | / Holt a | and Co  | mpan     | y, 2013    | 3. xvii, ł | 508 p  | ages :     |           |
|       | 5    | Powell, Ne                   | il, f. 1         | 948 E            | lenjar           | nin Britt            | en : a lit             | fe for m            | nusic 1           | 1. U.S. e             | dition M            | New Yo               | rk : He         | nry Ho | lt, 2013 | 3 xvii, { | 508 sid | der, tav | /ler Ca | tL:dan   | OCLO       | C: 8581    | 13690  | 5, Holdi   | ngs: 2    |
| 1     |      |                              |                  |                  |                  |                      |                        |                     |                   |                       |                     |                      |                 |        |          |           |         |          |         |          |            |            |        |            |           |

Usually the bib title and author matching the publisher and pagination of your item in hand with the most holdings, is probably the best record.

| 5 OCLC ( | Connexion - [V                   | VorldCat Sea              | arch List: br              | n: 9780805                  | 097740]               |                         |                        |                               |           |           |          |           |           |         |                    |            |                    |            |          |
|----------|----------------------------------|---------------------------|----------------------------|-----------------------------|-----------------------|-------------------------|------------------------|-------------------------------|-----------|-----------|----------|-----------|-----------|---------|--------------------|------------|--------------------|------------|----------|
| 📃 File   | Cataloging                       | Authoriti                 | ies Edit                   | Action                      | Batch                 | View                    | Tools                  | Window                        | Help      |           |          |           |           |         |                    |            |                    |            |          |
| Ø 😨      | ) 🛃 😽                            | ¢ 🗖 🌢                     | 1 单 🕈                      | ₽   R 🤅                     | y 🗗                   | 自殉                      |                        | D 6                           | X Ba      | 12        | ALA      |           | CB 🚺      | 4       | ₿   ₫              | ? <b>?</b> | Ţ : <mark>9</mark> | EXT Text S | trings 👻 |
| Record   | Description                      |                           |                            |                             |                       |                         |                        |                               |           |           |          |           |           |         |                    |            |                    |            |          |
| 1        | Powell, Neil.                    | Benjamin E                | Britten : a lif            | e for music                 | c / Neil Po           | owell. Ne               | ew York :              | Henry Holt                    | , 2013. : | xvii, 508 | 8 pages  | ; 24 cm   | CatL:en   | g OC    | LC: 865            | 555839     | 9, Hold            | ings: 2    |          |
| 2        | Powell, Neil,<br>OCLC: 8595      | Benjamin E<br>49896, Holo | Britten : a li<br>lings: 3 | e for musi                  | c/Neil P              | owell. Fi               | irst U.S. (            | ed. New Yo                    | rk, NY :  | Henry     | Holt and | l Compa   | any, 201  | 3. XVI  | I, <b>[16]</b> , 5 | 08 S. :    | III. ; 24          | cm. Catl   | L:ger    |
| 3        | Powell, Neil,<br>cm. CatL:fre    | 1948- Benj<br>OCLC: 865   | amin Britte<br>531007, H   | n : a life fo<br>oldings: 1 | r music /             | Neil Pov                | vell. First            | t U.S. editio                 | n. New '  | York : H  | lenry Ho | olt and ( | Company   | /, [201 | 3] xvii, 5         | 508 pag    | jes : illu         | ustrations | s ; 25   |
| 4        | Powell, Neil,<br>illustrations ; | 1948- auth<br>24 cm CatL  | or. Benjam<br>.:eng DLC :  | in Britten :<br>OCLC: 811   | a life for<br>1597781 | music / N<br>, Other IF | Neil Pow<br>Rs: 4, Hol | ell. First U.S<br>Idings: 559 | . editio  | n. New    | York : H | enry Ho   | olt and C | ompai   | ny, 2013           | 3. xvii, 5 | 508 pag            | ges :      |          |
| 5        | Powell, Neil,                    | f. 1948 Ben               | jamin Britt                | en : a life fo              | or music              | 1. U.S. e               | dition Ne              | ew York : He                  | enry Ho   | lt, 2013  | xvii, 50 | 8 sider,  | tavler Ca | atL:da  | n OCLO             | C: 8581    | 36905              | , Holding  | IS: 2    |

And upon verification - it is a better record. It even has RDA info, notes, etc.

| <u>0</u> | 1 | 811 | 597781 No holdings in LIBMN - 559 other holdings; 4 other IRs                                                                                                    |
|----------|---|-----|----------------------------------------------------------------------------------------------------|
|          |   |     | No LIBMN holdings in GLIMIR cluster; 559 other holdings in GLIMIR cluster of 1                                                                                                    |
| 010      |   |     | 2012051536                                                                                                    |
| 040      |   |     | DLC +b eng +e rda +c DLC +d IG# +d BTCTA +d OCLCO +d YDXCP +d CGP +d WIM +d VP@ +d BUR +d IXA +d                                                                                                    |
| 019      |   |     | 855911969                                                                                                    |
| 020      |   |     | 0805097740                                                                                                    |
| 20       |   |     | 9780805097740                                                                                                    |
| 24       | 8 |     | 40022925527                                                                                                    |
| 42       |   |     | pcc                                                                                                    |
| )43      |   |     | e-uk-en                                                                                                    |
| 50       | 0 | 0   | ML410.B853 +b P68 2013                                                                                                    |
| 82       | 0 | 0   | 780.92 +a B +2 23                                                                                                    |
| 92       |   |     | +b                                                                                                    |
| 49       |   |     | MAIN                                                                                                    |
| 00       | 1 |     | Powell, Neil, #d <u>1948-</u> #e author.                                                                                                    |
| 45       | 1 | 0   | Benjamin Britten : +b a life for music / +c Neil Powell.                                                                                                    |
| 50       |   |     | First U.S. edition.                                                                                                    |
| 4        |   | 1   | New York : +b Henry Holt and Company, +c 2013.                                                                                                    |
| 00       |   |     | xvii, 508 pages : +b illustrations ; +c 24 cm                                                                                                    |
| 36       |   |     | text +b txt +2 rdacontent                                                                                                    |
| 37       |   |     | unmediated +b n +2 rdamedia                                                                                                    |
| 38       |   |     | volume +b nc +2 rdacarrier                                                                                                    |
| 04       |   |     | Includes bibliographical references (pages 469-472) and index.                                                                                                    |
| 05       | 0 | 0   | +t Britten Minor : 1913-30 +t Some college : 1930-34 +t Most surprising days : 1935-39 +t American overtu<br>the pity : 1955-64 +t The building of the house : 1965-71 +t As it is, plenty : 1971-76.                                                                                                    |
| 20       |   |     | This spellbinding centenary biography by Neil Powell looks at the music, the life, and the legacy of the greatest<br>in the East Suffolk town of Lowestoft. Displaying a passion and proficiency for music at an early age, to the delive<br>when he was only five years old. After studying at the Royal College of Music, Britten went on to write document<br>W. H. Auden. Of more lasting importance was Britten's introduction in 1937 to the tenor Peter Pears, who was the<br>nearly four decades, during a dangerous time when homosexuality was illegal in England. Conscientious object<br>they joined the extraordinary Brooklyn ménage of George Davis, Louis MacNeice, and Paul Bowles. Eventually<br>pair home to East Anglia in 1942 and gave Britten the inspiration for his finest opera. Throughout his career, Br<br>his music to be "listenable-to." The shared quotidian lives of Britten and Pears unfold in this intimate biography |
| 600      | 1 | 0   | Britten, Benjamin, <b>+d</b> <u>1913-1976.</u>                                                                                                    |
| 650      |   | 0   | Composers ±z England ±v Biography                                                                                                    |

Highlight the OCLC number and copy.

| S oci    | 🖏 OCLC Connexion - [Online WorldCat: Benjamin Britten ]                                                                                                    |          |                                                                                                    |          |  |  |  |  |  |
|----------|----------------------------------------------------------------------------------------------------|----------|----------------------------------------------------------------------------------------------------|----------|--|--|--|--|--|
| F F      | 👻 File Cataloging Authorities Edit Action Batch View Tools Window Help 🛛 – 🗗                                                                                                    |          |                                                                                                    |          |  |  |  |  |  |
| 5        |                                                                                                    |          |                                                                                                    |          |  |  |  |  |  |
|          | 1                                                                                                    | ,        |                                                                                                    |          |  |  |  |  |  |
|          | LC         811597781         Ng holdings in LIBMN - 559 other holdings; 4 other IRs                                                                                                    |          |                                                                                                    |          |  |  |  |  |  |
|          | No LIBMN holdings in GLIMIR cluster; 559 other holdings in GLIMIR cluster of 1                                                                                                    |          |                                                                                                    |          |  |  |  |  |  |
|          | Books                                                                                                    |          | ▼ Rec.stat c Entered 20121226 Replaced 20140513121958.1                                                                                                    | <u>_</u> |  |  |  |  |  |
| '        | vpe                                                                                                    | a        | ELVI Srce Audn Ctrl Lang eng                                                                                                    |          |  |  |  |  |  |
|          | LVI                                                                                                    | m        | Form Conf 0 Biog b MRec Ctry nyu                                                                                                    |          |  |  |  |  |  |
|          |                                                                                                    |          | Cont b GPub Litf 0 Indx 1                                                                                                    |          |  |  |  |  |  |
|          | esc                                                                                                    | i        | Ills a <u>Fest</u> 0 <u>DtSt</u> s <u>Dates</u> 2013 ,                                                                                                    |          |  |  |  |  |  |
|          |                                                                                                    |          |                                                                                                    |          |  |  |  |  |  |
|          |                                                                                                    |          |                                                                                                    |          |  |  |  |  |  |
|          | 010                                                                                                    |          | 2012051536                                                                                                    |          |  |  |  |  |  |
|          | 040                                                                                                    |          | DLC +b eng +e rda +c DLC +d IG# +d BTCTA +d OCLCO +d YDXCP +d CGP +d WIM +d VP@ +d BUR +d IXA +d YUS +d ICW                                                                                                 |          |  |  |  |  |  |
|          | 019                                                                                                    |          | 865911969                                                                                                    |          |  |  |  |  |  |
|          | 020                                                                                                    |          | 0806097/40                                                                                                    | =        |  |  |  |  |  |
|          | 020                                                                                                    |          | 9/8080009/740                                                                                                    |          |  |  |  |  |  |
|          | 024                                                                                                    | •        | 40022923027                                                                                                    |          |  |  |  |  |  |
|          | 042                                                                                                    |          |                                                                                                    |          |  |  |  |  |  |
|          | 043                                                                                                    | 0 0      |                                                                                                    |          |  |  |  |  |  |
|          | 000                                                                                                    | 0 0      | 7 ML+10.0003 +0 +0 2013                                                                                                    |          |  |  |  |  |  |
|          | 002                                                                                                    |          | #h                                                                                                    |          |  |  |  |  |  |
|          | 049                                                                                                    |          | MAIN                                                                                                    |          |  |  |  |  |  |
|          | 100                                                                                                    | 1        | Powell Neil #d 1948- #e author                                                                                                    |          |  |  |  |  |  |
|          | 245                                                                                                    | ·<br>1 0 | ) Benjamin Britten : +b a life for music / +c Neil Powell.                                                                                                    |          |  |  |  |  |  |
|          | 250                                                                                                    |          | First U.S. edition.                                                                                                    |          |  |  |  |  |  |
|          | 264                                                                                                    | 1        | 1 New York : +b Henry Holt and Company, +c 2013.                                                                                                    |          |  |  |  |  |  |
|          | 300                                                                                                    |          | xvii, 508 pages : +b illustrations ; +c 24 cm                                                                                                    |          |  |  |  |  |  |
|          | 336                                                                                                    |          | text +b bt +2 rdacontent                                                                                                    |          |  |  |  |  |  |
|          | 337                                                                                                    |          | unmediated #b n #2 rdamedia                                                                                                    |          |  |  |  |  |  |
|          | 338                                                                                                    |          | volume +b nc +2 rdacarrier                                                                                                    |          |  |  |  |  |  |
|          | 504                                                                                                    |          | Includes bibliographical references (pages 469-472) and index.                                                                                                    |          |  |  |  |  |  |
|          | 505 0 0 +t Britten Minor : 1913-30 +t Some college : 1930-34 +t Most surprising days : 1935-39 +t American overtures : 1939-42 +t Where I belong : 1942-47 +t A modest festival : 1947-55 +t The poetry in |          |                                                                                                    |          |  |  |  |  |  |
|          | the pity : 1955-64 #t The building of the house : 1965-71 #t As it is, plenty : 1971-76.                                                                                                    |          |                                                                                                    |          |  |  |  |  |  |
|          | 520                                                                                                    |          | This spellbinding centenary biography by Neil Powell looks at the music, the life, and the legacy of the greatest British composer of the twentieth century Benjamin Britten was born on November 22, 1913, | Ŧ        |  |  |  |  |  |
| Delete H | lolding                                                                                                    | S-       | Export- Label- Produce- Submit- Replace- Report Error- Update Holdings- Validate-                                                                                                    |          |  |  |  |  |  |
| 4 of 5   |                                                                                                    |          | Workflow-In Process Inst-LIBMN INS 36:07                                                                                                    | /        |  |  |  |  |  |
| <b>?</b> |                                                                                                    | 0        | - 🖻 🧱 🦉 🧐 🥵 👘                                                                                                    |          |  |  |  |  |  |

Paste the OCLC # into LMN's search box Select OCLC Number Select only OLUCWorldCat as resource > then Search

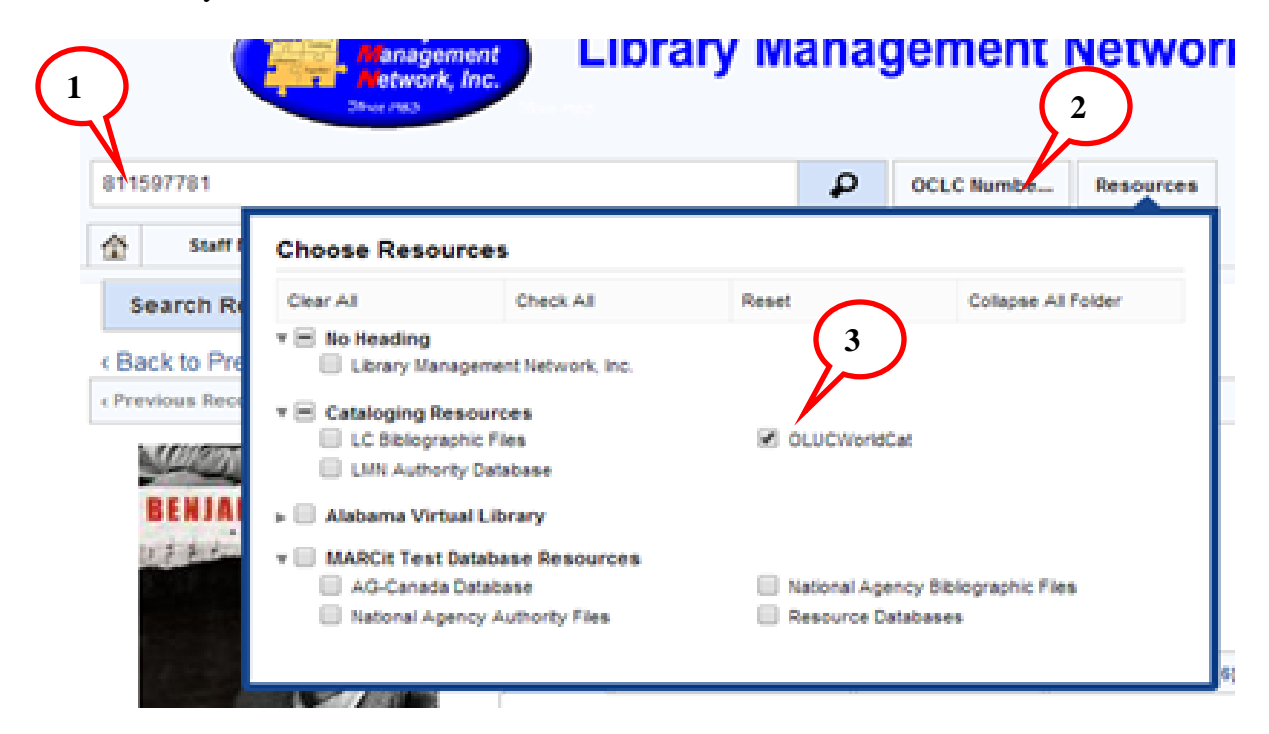

The exact record is found in OLUCWorldCat:

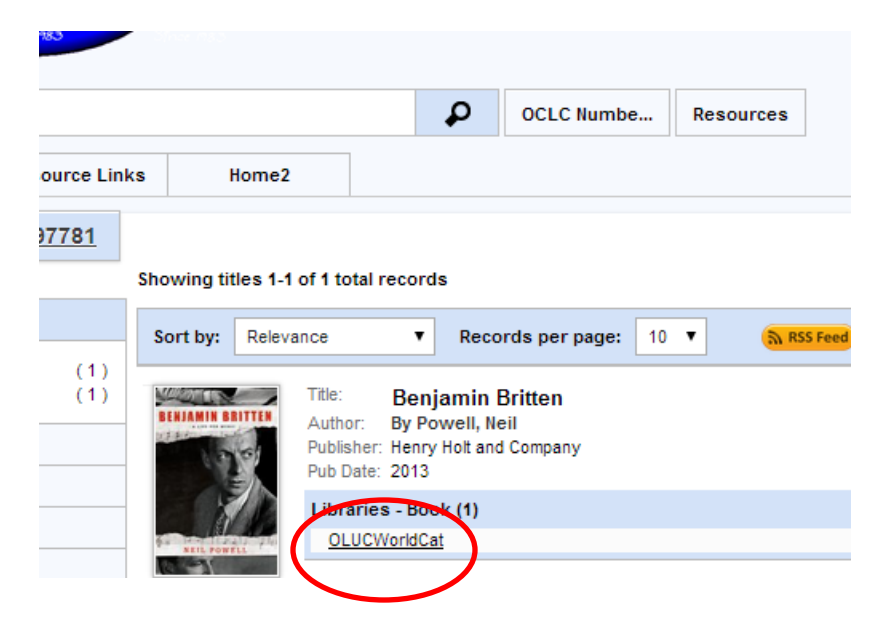

Open the bib record; then Edit Bib to copy into LMN:

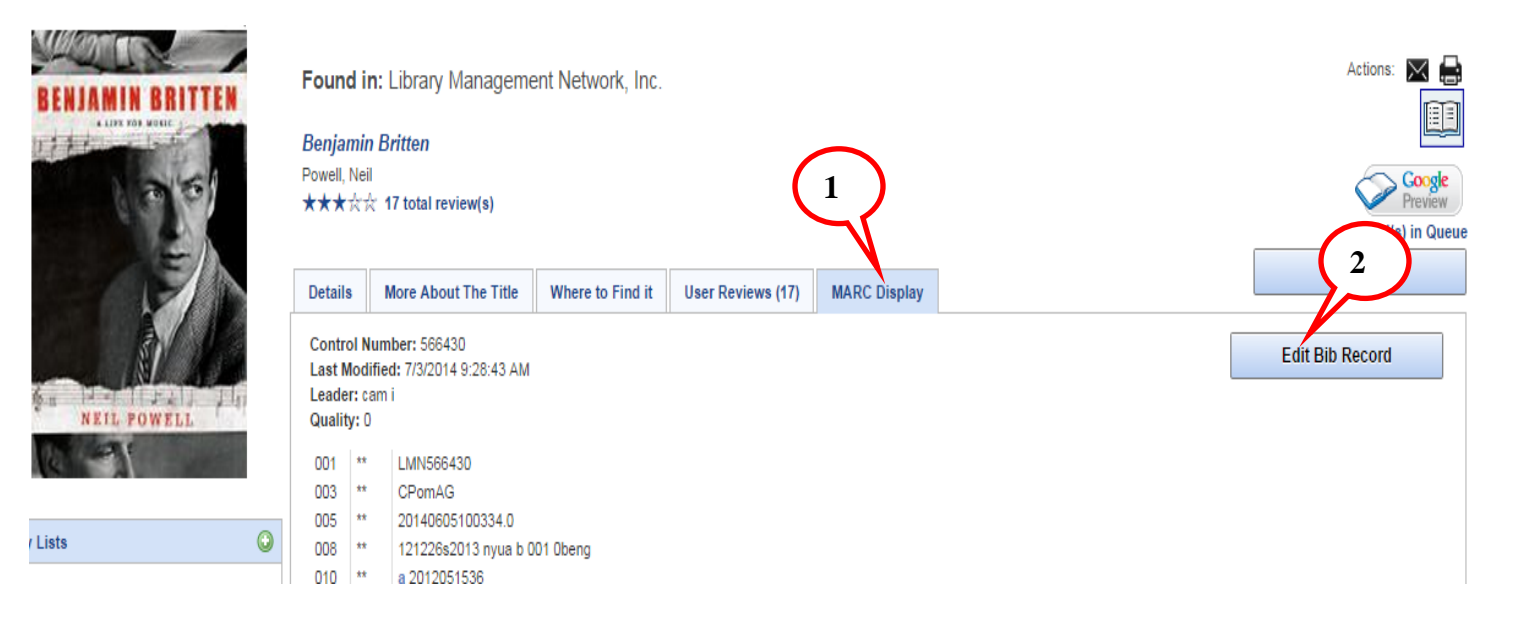

#### Now use add/overlay instructions and edit accordingly. Save to LMN database.

G AGCat - [Source: OLUCWORLDCAT - AGCN=0, Record Type = RDA - BK Benjamin Britten :] - 0 File Edit Record Insert View Tools Window Help - 5 > 🍯 📽 대 🖬 🖷 🔆 🖶 X 🕆 & 🖻 💼 ㅇ 수 수 🗟 🖶 📩 🗤 🎝 oor oos LDR é Esc | 計 밝 뺨 🕰 🗞 👌 💰 | A ᆊ M LDR Leader ·····nam·····i···· UDB 5500 001 Control Nbr. ocn811597781 003 Control Nbr. ID OCoLC 005 Latest Trans. 20140605125916.0 008 Fixed Field 121226s2013....nyua....b....001.0beng-010 LCCN ··2012051536 . . 040 Cataloging Srce . . a DLC b eng e rda c DLC d IG# d BTCTA d OCLCO d YDXCP d CGP d WIM d VP@ d BUR d IXA d YUS d ICW 019 855911969 . . а **N2N** ISBN 0805097740 . . а 020 ISBN 9780805097740 024 Other Stand. ID 8 a 40022925527 035 Sys Control Nbr . . a (OCoLC)811597781 z (OCoLC)855911969 042 Authentication# . . a DCC 043 e-uk-en 050 LC Call Nbr. 0.0 ML410.B853 b P68-2013 а 082 Dewey Call Nbr. 00 780.92 a B 2 23 100 Author/Creator Powell, Neil, d 1948- e author. 1. 245 Title Benjamin·Britten: b a·life·for·music/ c Neil·Powell. 10 250 Edition First-U.S. edition. 264 Publ. Notice New York: b Henry Holt and Company, c 2013. . 1 я 300 Description a xvii,·508·pages·: b illustrations·; c 24·cm . . 336 Content Type text b txt 2 rdacontent . . а 337 Media Type unmediated b n 2 rdamedia . . а 338 Carrier Type volume h nc 2 rdacarrier . . 504 Bibliography Includes·bibliographical·references·(pages·469-472)·and·index. t Britten Minor::1913-30- t Some-college::1930-34- t Most-surprising-days::1935-39- t American-overtures::1939-42- t Where-I-belong::1942-47- t A-modest-festival::1947-55- t The-poetry-in-the-pity::1955-64- t The-building-of-the-house::1965-71- t As-it-is,:plenty::1971-76. 505 Contents 0.0 This spellbinding centenary biography by Neil Powell looks at the music, the life, and the legacy of the greatest British composer of the twentieth century Benjamin 520 Summary Britten was born on November 22, 1913, in the East Suffolk town of Lowestoft. Displaying a passion and proficiency for music at an early age, to the delight of his mother, Edith, a talented amateur musician herself, he began composing music when he was only five years old. After studying at the Royal College of Music, Britten went on to write documentary scores for the General Post Office Film Unit, where he met and collaborated with the poet W.H. Auden. Of more lasting importance was Britten's introduction in 1937 to the tenor Peter Pears, who was to become the inspirational center of his emotional and musical life. Their partnership lasted nearly four decades, during a dangerous time when homosexuality was illegal in England. Conscientious objectors, Britten and Pears followed Auden to America before the war began in 1939. While there, they joined the extraordinary Brooklyn ménage of George Davis, Louis MacNeice, and Paul Bowles. Eventually intense homesickness, provoked in part by George Crabbe's poem "Peter Grimes," drove the pair home to East Anglia in 1942 and gave Britten the inspiration for his finest opera. Throughout his career, Britten did not want modern music to be just for "the cultured few" and instead always composed his music to be "listenable to." The shared quotidian lives of Britten and Pears unfold in this intimate biography and the story of two men who created a truly remarkable legacy [Publisher description] 600 Subj Pers Name 10 a Britten, Benjamin, d 1913-1976. Composers z England v Biography. 650 Subj Topical . 0 Ingram b INGR n 9780805097740 938 . . Baker and Taylor b BTCP n BK0012199175 938 . . YBP·Library·Śervices b YANK n 9727918 938 . . 811597781 z DLC d URI h Full i LCC k DDC n Summary p pcc t Contents u 20140513 952 а . . 952 865077767 z HLS b HARVARD UNIV, HARVARD COL LIBR d URI h Full i LCC k DDC n Summary p pcc t Contents u 20140104 . . а 861903815 z HMU b HARVARD UNIV, LOEB MUSIC LIBR d URI h Full i LCC k DDC n Summary p pcc t Contents u 20140104 952 . . а 952 864998002 z TEU b TEMPLE-UNIV d URI h Full n Summary t Contents u 20131211 . . а 952 868798826 z YUS b YALE-UNIV-LIBR d URI h Full i LCC p pcc t Contents u 20140218 029 1. NZ1 b 14876480 а 029 a AU@ b 000050350279 1. 994 ZO **b** LIBMN . . h NO·HOLDINGS·IN·LIBMN·-·559·OTHER·HOLDING 948 Library: LMN INS NUM Rec upload - Bib: Yes Hld: Yes 12:00 PM e WE **E** 🏴 🛃 🛱 🌒 6/5/2014

Final edit:

| GCat - [Source: LMN    | I AGCN=566430, Record Type = RDA - BK Benjamin Britten :]             |
|------------------------|-----------------------------------------------------------------------|
| 🗒 File Edit Record     | Insert View Tools Window Help                                         |
| 1 🚔 🚅 🔚 🌔              | . 🕁 🚽 🗙 🖹 🛍 🛍 🗠 👳 🦕 🚭 🖵 💯 💯 🗐 001 008 LDR 🤅                           |
|                        |                                                                       |
| UDB                    | c 5500                                                                |
| 001 Control Nbr.       | ocn811597781                                                          |
| 003 Control Nbr. ID    | OCoLC                                                                 |
| 005 Latest Trans.      | 20140605125916.0                                                      |
| 008 Fixed Field        | 121226s2013····nyua·····b····001·0beng··                              |
| 010 LCCN               | a ··2012051536                                                        |
| 020 ISBN               | a 0805097740                                                          |
| U2U ISBN               |                                                                       |
| 024 Other Stand, ID    | 8. <b>a</b> 40022925527                                               |
| 035 Sys Control Nor    |                                                                       |
| 040<br>050 LC Call Nbr |                                                                       |
| 082 Dewey Call Nhr     | 00 = 3  ML410.0003  D F00.2013<br>00 = 3 780.02 = 8 = 2.23            |
| 100 Author/Creator     | 1 a Powell Neil d 1948- e author                                      |
| 245 Title              | 10 a Benjamin Britten: h a life for music / c Neil Powell.            |
| 250 Edition            | . a First U.S. edition.                                               |
| 264 Publ. Notice       | . 1 a New York: b Henry Holt and Company. c 2013.                     |
| 300 Description        | . a xvii, 508 pages : b illustrations ; c 24 cm                       |
| 336 Content Type       | a text b txt 2 rdacontent                                             |
| 337 Media Type         | a unmediated b n 2 rdamedia                                           |
| 338 Carrier Type       | a volume b nc 2 rdacarrier                                            |
| 504 Bibliography       | a Includes·bibliographical·references·(pages·469-472)·and·index.      |
| 505 Contents           | 00 t Britten·Minor·:·1913-30·- t Some·college·:·1930-34·- t Most·surj |
|                        | modest-festival-:-1947-55 t The-poetry-in-the-pity-:-1955-64 t T      |
| 520 Summary            | a This spellbinding centenary biography by Neil Powell looks at the   |
|                        | Britten was born on November 22, 1913, in the East Suffolk town of L  |
|                        | Edith, 'a'talented'amateur'musician'herself, 'he began' composing mus |
|                        | write-documentary-scores-for-the-General-Post-Unice-Film-Unit, where  |
|                        | during a departmenting when home acyuality was illegable. England     |
|                        | While there they inined the extraordinany Brooklyn ménage of Georg    |
|                        | George:Crabbe's:noem:"Peter:Grimes ".drove:the:nair:home:to:East:     |
|                        | not-want-modern-music-to-be-just-for-"the-cultured-few"-and-instead-a |
|                        | unfold in this intimate biography and the story of two men who create |
| 600 Subj Pers Name     | 10 a Britten, Benjamin, d 1913-1976.                                  |
| 650 Subj Topical       | . 0 a Composers z England v Biography.                                |
| HID                    | i 32305001575252 t NonFiction   GadsdenWallace-Drive-Camn             |

### Much nicer and more info in online catalog:

۲

Found in: Library Management Network, Inc.

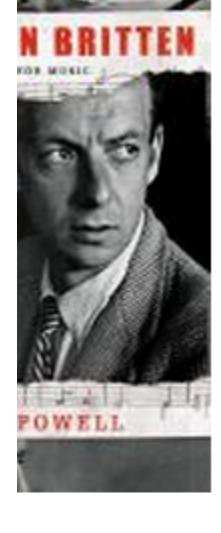

Benjamin Britten Powell, Neil ★★★☆☆ 16 total review(s)

| Details                                                                                                    | More About The Title                                                                                                    | Where to Find it                                                                                                    | User Reviews (16) | MARC Display |  |  |  |
|----------------------------------------------------------------------------------------------------|----------------------------------------------------------------------------------------------------|----------------------------------------------------------------------------------------------------|-------------------|--------------|--|--|--|
| Format :<br>System #<br>LCCN :<br>ISBN :<br>ISBN :<br>ISRN :<br>Author :<br>Title :<br>Edition :<br>Publisher<br>Date :<br>Descriptio | Book<br>(OCoLC)81159778<br>2012051536<br>0805097740<br>9780805097740<br>40022925527<br>Powell, Neil, 194<br>Benjamin Britter<br>First U.S. edition.<br>New York : Henry<br>2013.<br>on : xvii, 508 pages : il                                                                           | Book<br>(OCoLC)811597781<br>2012051536<br>0805097740<br>9780805097740<br>40022925527<br>Powell, Neil, 1948- author.<br>Benjamin Britten : a life for music / Neil Powell.<br>First U.S. edition.<br>New York : Henry Holt and Company,<br>2013.<br>xvii, 508 pages : illustrations ; 24 cm                                                                                                    |                   |              |  |  |  |
| Contents                                                                                                    | Britten Minor : 191                                                                                                    | Britten Minor : 1913-30 Some college : 1930-34 Most surgrising days : 1935-39 Americ                                                                                                    |                   |              |  |  |  |
| Notes :<br>Subject :                                                                                                    | a talented millior i for<br>1947-55 The po<br>This spellbinding of<br>was born on Nove<br>a talented amateur<br>documentary scor<br>in 1937 to the tend<br>dangerous time w<br>there, they joined i<br>Crabbe's poem "Pr<br>modern music to b<br>intimate biography<br>Britten, Benjami | Britten Minor : 1913-30 Some college : 1930-34 Most surprising days : 1935-39 Americ<br>1947-55 The poetry in the pity : 1955-64 The building of the house : 1965-71 As it is, pl<br>This spellbinding centenary biography by Neil Powell looks at the music, the life, and the legac<br>was born on November 22, 1913, in the East Suffolk town of Lowestoft. Displaying a passion<br>a talented amateur musician herself, he began composing music when he was only five year<br>documentary scores for the General Post Office Film Unit, where he met and collaborated wit<br>in 1937 to the tenor Peter Pears, who was to become the inspirational center of his emotional<br>dangerous time when homosexuality was illegal in England. Conscientious objectors, Britten a<br>there, they joined the extraordinary Brooklyn ménage of George Davis, Louis MacNeice, and F<br>Crabbe's poem "Peter Grimes," drove the pair home to East Anglia in 1942 and gave Britten th<br>modern music to be just for "the cultured few" and instead always composed his music to be<br>intimate biography and the story of two men who created a truly remarkable legacy [Publisher<br>Britten, Benjamin, 1913-1976. |                   |              |  |  |  |
| Subject :                                                                                                    | ComposersEr                                                                                                    | ComposersEnglandBiography.                                                                                                    |                   |              |  |  |  |

1913-1976. -nd -- Biography. --

e been created

- No Active Lists.